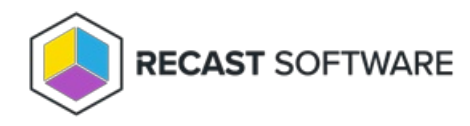

# BitLocker Web Dashboard

Last Modified on 04.10.24

The **BitLocker Web Dashboard** scans Active Directory, Configuration Manager, and MBAM for BitLocker compliance information.

#### Common Use Cases

- Identifying computers without stored recovery keys
- Identifying computers with no encryption or incorrect encryption
- Monitoring recovery key location changes during a migration

## Run a BitLocker Scan

To scan devices for BitLocker compliance:

- 1. In your Recast Management Server, navigate to **Dashboards** > **BitLocker**.
- 2. On the **BitLocker** page, click **Select Service Connections** to choose service connections to include in the scan.

3. In the side panel that opens, select objects in Active Directory and Configuration Manager.

- 4. Ensure that at least one MBAM service connection is selected to run MBAM actions.
- 5. Click Save & Run Scan.

## **Edit Configuration Filters**

After a scan runs, you can click **Edit** to change the service connections included in the scan.

#### Create a Snapshot

Take a snapshot of the dashboard to capture the state of your system at a single point in time.

To create a snapshot:

After a scan runs, click **Create Snapshot**.

#### Create a Trend

Schedule regular snapshots to view BitLocker compliance over a set period of time. See BitLocker Web Dashboard Trend.

# **BitLocker Charts**

**BitLocker Recovery Key Storage**: Displays devices according to where recovery keys are stored (AD, ConfigMgr, MBAM). Also displays devices without stored keys.

Unified Compliance: Displays devices according to compliance in the ConfigMgr database, the MBAM database, or both.

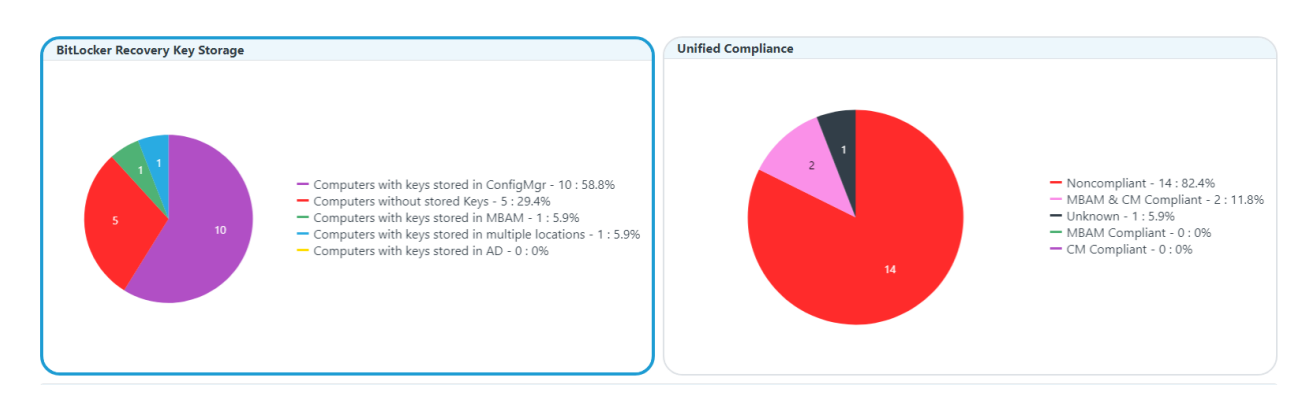

Click on a segment of the chart or legend to view details in the table.

**NOTE**: Devices may be non-compliant due to a lack of encryption or because they were encrypted using the wrong method.

## BitLocker Tabs

Tabbed views offer additional information about the devices in each category. There are also options to **Export to CSV** and to **Expand to Full Screen**.

| <ul> <li>Computers with keys stored in ConfigMgr (10)</li> </ul> |   |                 | Computers without stored Keys (5)     Omputers with keys stored in MBAM (1) |                   |                    |     |              |               | • Computers with keys stored in multiple locations (1) |                         |          |  |
|------------------------------------------------------------------|---|-----------------|-----------------------------------------------------------------------------|-------------------|--------------------|-----|--------------|---------------|--------------------------------------------------------|-------------------------|----------|--|
|                                                                  |   |                 |                                                                             |                   | Q Search           |     |              | Export to CSV | <b>[]</b> Expand to Full So                            | 2 Expand to Full Screen |          |  |
| Name                                                             | T | Key Storage ↓ ▼ | Unified Compliance <b>Y</b>                                                 | Encryption Method | OS                 | Ŧ   | OS Version   | Ŧ             | Password Last Set                                      | Created                 | T        |  |
| QA-CLIENT-03                                                     |   | СМ              | CM Compliant                                                                | XTS AES 256       | Windows 11 Pro     |     | 10.0 (22621) |               | 3/7/2024 6:56:55 AM                                    | 7/14/2023 2:09:32 PM    | <u>^</u> |  |
| QA-CLIENT-04                                                     |   | СМ              | CM Compliant                                                                | XTS AES 256       | Windows 11 Enterpr | ise | 10.0 (22000) |               | 3/18/2024 8:31:38 AM                                   | 7/14/2023 2:09:33 PM    |          |  |
| QA-KIOSK-02                                                      |   | СМ              | × Noncompliant                                                              | Not Encrypted     | Windows 11 Enterpr | ise | 10.0 (22000) |               | 3/15/2024 2:39:34 PM                                   | 7/14/2023 2:38:16 PM    |          |  |
| QA-PC-01                                                         |   | CM              | × Noncompliant                                                              | XTS AES 128       | Windows 11 Enterpr | ise | 10.0 (22621) |               | 3/18/2024 11:04:22 AM                                  | 5/16/2023 9:58:12 PM    |          |  |
| QA-PC-02                                                         |   | СМ              | × Noncompliant                                                              | Not Encrypted     | Windows 11 Enterpr | ise | 10.0 (22621) |               | 3/27/2024 12:37:03 AM                                  | 4/24/2023 9:40:03 PM    |          |  |
| QA-PC-03                                                         |   | СМ              | × Noncompliant                                                              | Not Encrypted     | Windows 11 Enterpr | ise | 10.0 (22621) |               | 3/19/2024 1:15:33 PM                                   | 5/18/2023 6:25:03 PM    |          |  |
| QA-PC-04                                                         |   | СМ              | × Noncompliant                                                              | Not Encrypted     | Windows 11 Enterpr | ise | 10.0 (22621) |               | 3/19/2024 5:53:08 AM                                   | 5/18/2023 6:35:03 PM    |          |  |
| QA-PC-05                                                         |   | CM              | × Noncompliant                                                              | Not Encrypted     | Windows 11 Enterpr | ise | 10.0 (22621) |               | 3/20/2024 7:32:09 AM                                   | 5/18/2023 6:35:03 PM    |          |  |
| QA-PC-06                                                         |   | СМ              | × Noncompliant                                                              | Not Encrypted     | Windows 11 Enterpr | ise | 10.0 (22621) |               | 3/26/2024 8:49:52 PM                                   | 5/23/2023 9:35:04 PM    |          |  |
| QA-PC-07                                                         |   | CM              | × Noncompliant                                                              | Not Encrypted     | Windows 11 Enterpr | ise | 10.0 (22000) |               | 3/17/2024 12:19:14 PM                                  | 11/15/2023 4:44:08 PM   | ۸ _      |  |
| H K 1 →                                                          | н |                 |                                                                             |                   |                    |     |              |               |                                                        | 1 - 10 of 10 i          | items    |  |

# Actionable Results

Right Click Tools actions commonly run against results in this dashboard:

• Remote Windows Security

- ConfigMgr BitLocker Recovery Keys
- AD BitLocker Recovery Keys
- MBAM BitLocker Recovery Keys

# Microsoft Permissions for the Proxy Service Account

Requires read rights to the following:

- Active Directory OUs and the computer objects contained within them for the specific domain
- AD computer object leaf/nested objects which contain BitLocker recovery keys
- MBAM Recovery and Hardware database
- MBAM Compliance Status database

Copyright © 2023 Recast Software, LLC. All rights reserved.